しんきん通帳レスアプリ内の操作からユーザ情報を削除する手順

1.「金庫ホーム画面」のメニューボタン(ホーム画面右上「≡」ボタン)を押し、「メ ニュー画面」を開きます。

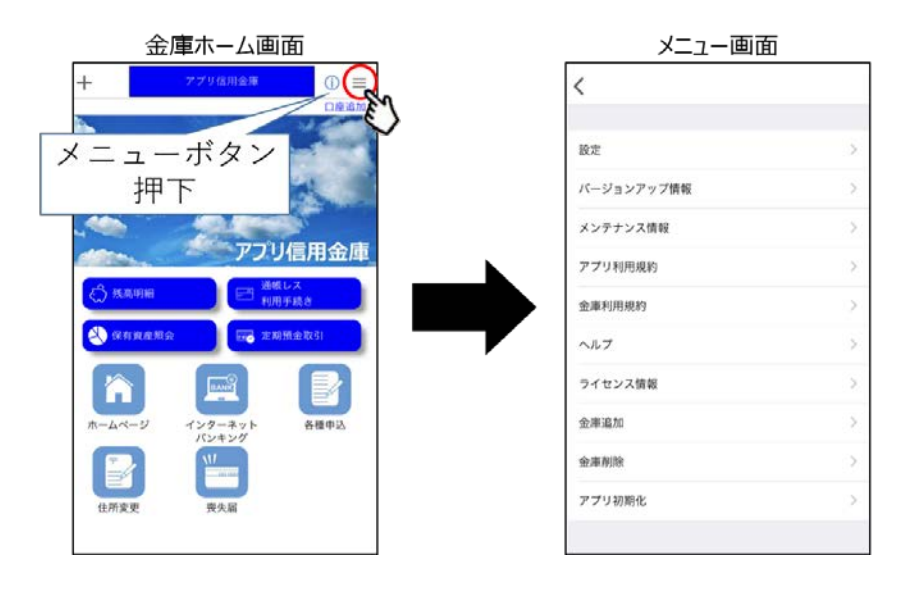

2. 「メニュー画面」の「金庫削除」または「アプリ初期化」を選択してください。 (1)金庫削除を選択した場合

「金庫削除」を実行した場合は、<u>操作中の口座の信用金庫に登録しているすべての口</u> <u>座</u>についてユーザ情報が削除されます。

①金庫削除画面へ遷移します。

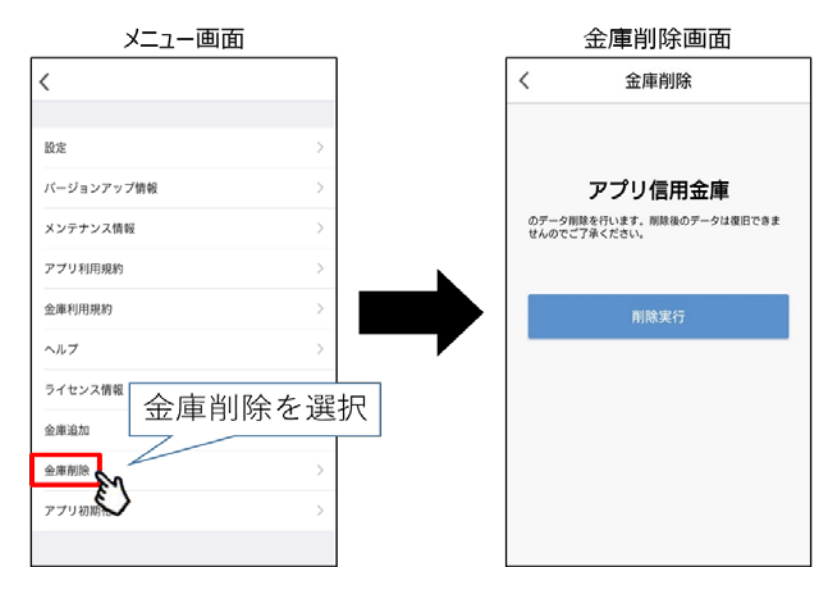

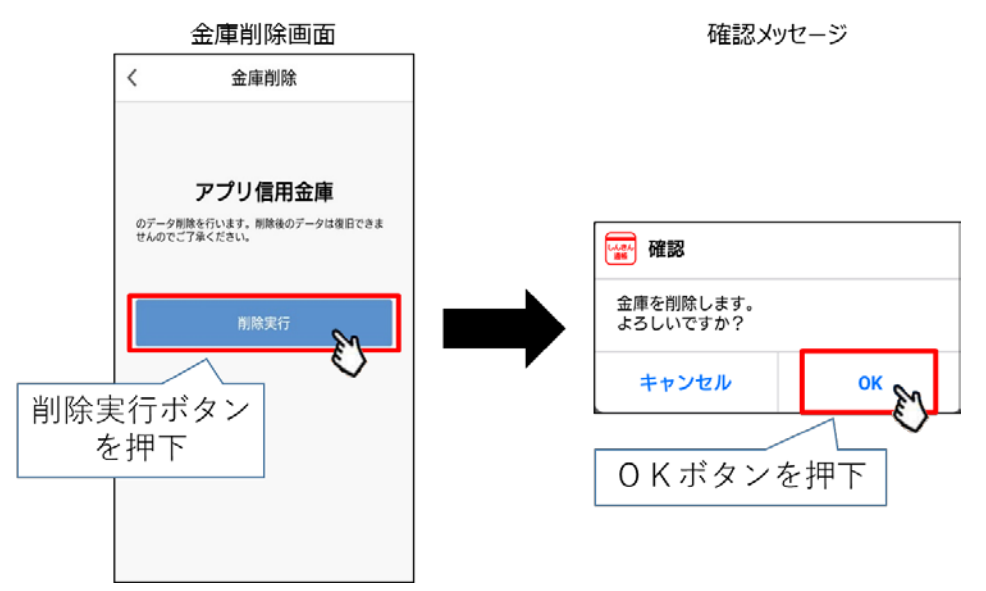

②「削除実行ボタン」を押し、確認画面で「OK」を押してください。

(2) アプリ初期化を選択した場合

「アプリ初期化」を実行した場合は、<u>登録されているすべての口座について</u>ユー ザ情報が削除されます。

①アプリ初期化画面へ遷移します。

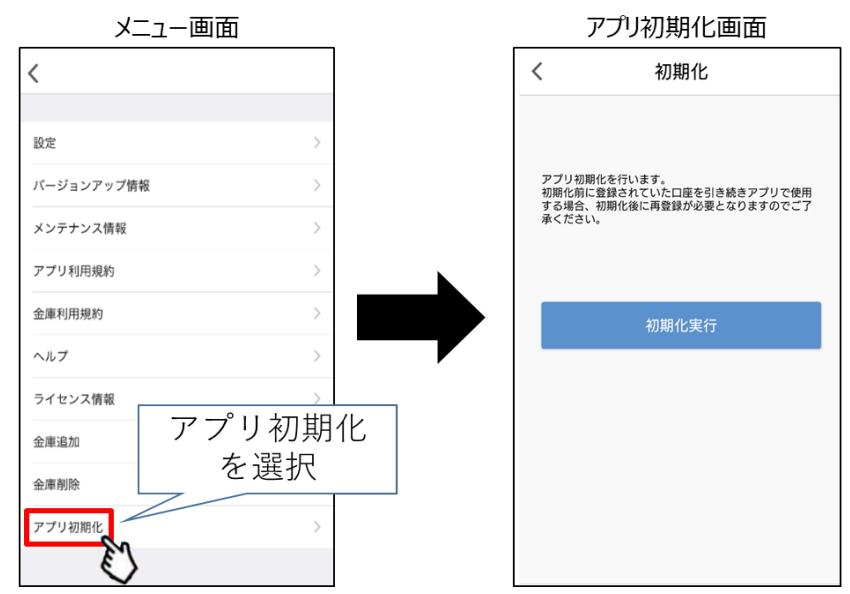

②「初期化実行」ボタンを押し確認画面で「OK」を押してください。

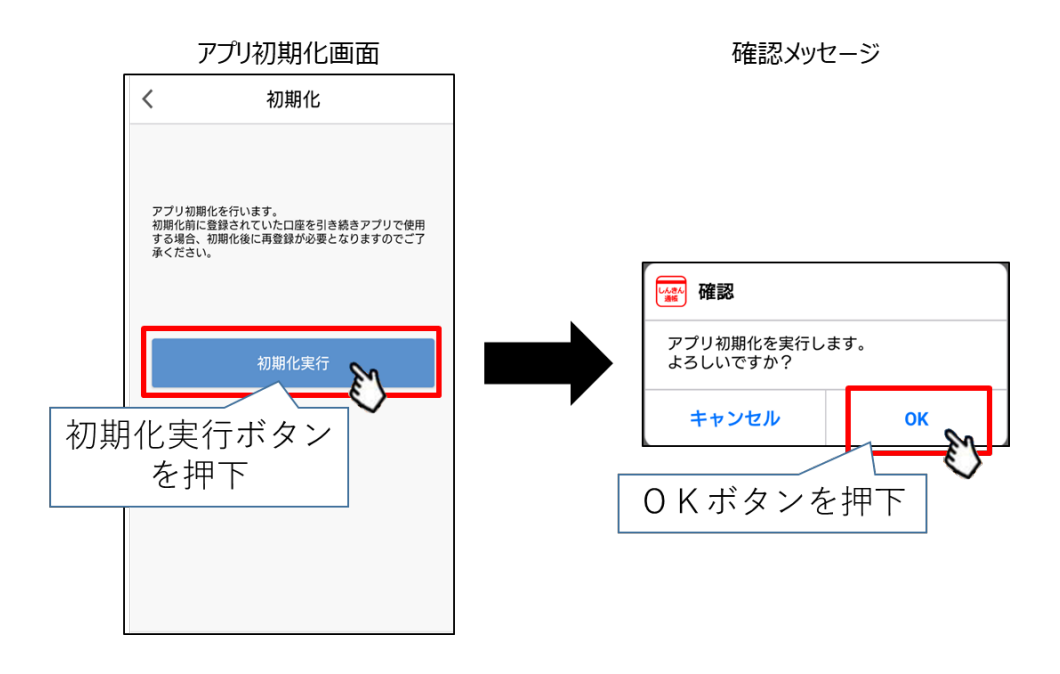

なお、本操作によるユーザ情報削除は端末単位に行われるため、別端末のしんきん 通帳レスアプリでも該当口座を登録している場合、別端末のユーザ情報は削除されま せんのでご注意ください。